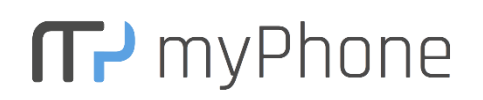

# Aktualizace telefonu myPhone Hammer Energy na OS Android 7.0

#### Upozornění:

Před provedením aktualizace si velice pečlivě přečtěte postup a zazálohujte svá data! Pokud stahujete firmware přímo do telefonu, doporučujeme použít Wi-Fi připojení. Rozhodně nepřerušujte aktualizaci, i když bude obrazovka několik minut černá.

Následující postup je platný POUZE pro mobilní telefon myPhone Hammer Energy s firmwarem verze **HAMMER\_ENERGY\_EN\_V2.2\_20170118\_CTS**! Aktuální verzi firmware telefonu najdete v Nastavení > Informace o telefonu > Číslo sestavení.

### 1. Před zahájením aktualizace

- ujistěte se, že baterie telefonu je nabitá alespoň na 60%
- před zahájením aktualizace je nutné ověřit, zda máte v telefonu verzi

#### "HAMMER\_ENERGY\_EN\_V2.2\_20170118\_CTS"

- o jděte do Nastavení > Informace o telefonu > Číslo sestavení
- o máte-li v telefonu starší verzi, aktualizujte ho vzduchem na výše uvedenou verzi
  - v Nastavení > Informace o telefonu > Aktualizace systému
  - klikněte na tlačítko CHECK UPDATE a poté na tlačítko DOWNLOAD UPDATE (doporučujeme použít Wi-Fi připojení)
  - až se dokončí proces stahování, stiskněte tlačítko CLICK TO INSTALL a následně UPDATE NOW
  - vyčkejte než se dokončí proces aktualizace
- máte-li v telefonu požadovanou verzi "HAMMER\_ENERGY\_EN\_V2.2\_20170118\_CTS", postupujte dále
- připravte si paměťovou kartu microSD s min. 2 GB volného místa naformátovanou na systém FAT32
- stáhněte soubor s novým firmwarem
  z <u>https://www.cpa.cz/Files/myphone\_hammer\_energy\_lte\_android7\_update\_v1.2.3\_cz.zip</u>
- uložte stažený soubor o velikosti 1,15 GB na paměťovou kartu do kořenového adresáře
- proveďte zálohu osobních dat v telefonu pomocí jakékoli aplikace pro zálohu dat, kterou naleznete v aplikaci Obchod Play

### 2. Průběh aktualizace

- vypněte telefon
- vložte do telefonu paměťovou kartu, na které je uložen nový firmware pro váš telefon
- zapněte telefon současným držením tlačítka pro zvýšení hlasitosti (Vol+) a tlačítka pro zapnutí telefonu, dokud se telefon nezapne a nezobrazí se menu *Select Boot Mode*
- tlačítkem pro zvýšení hlasitosti (Vol+) zvolte možnost *Recovery Mode* a potvrďte ji tlačítkem pro snížení hlasitosti (Vol-)

- poté se zobrazí ležící robot s vykřičníkem
- pro vstup do režimu aktualizace stiskněte a držte tlačítko pro zapnutí telefonu a krátce stiskněte tlačítko pro zvýšení hlasitosti (Vol+), tlačítka uvolněte ihned po zobrazení menu
- pro pohyb v menu používejte tlačítko pro snížení (Vol-) a zvýšení (Vol+) hlasitosti, pro potvrzení volby použijte tlačítko pro zapnutí telefonu, pro návrat o úroveň výše vyberte volbu ../
- zvolte Apply update from SD card a vyberte příslušný soubor s firmwarem (myphone\_hammer\_energy\_lte\_android7\_update\_v1.2.3\_cz)
- nyní se automaticky provede proces aktualizace
- proved'te wipe data/factory reset a poté delete all user data
- vyberte a potvrďte *reboot system now*
- telefon se restartuje a automaticky se dokončí proces aktualizace
- obnovte svá osobní data ze zálohy

## 3. Ověření verze firmware

Aktuální verzi firmware telefonu zjistíte v Nastavení > Informace o telefonu > Číslo sestavení. Pokud jste postupovali správně dle návodu, bude v telefonu nově nainstalován operační systém Android 7.0 Číslo sestavení nového firmwaru je HAMMER\_ENERGY\_V1.2.3\_new\_20180119.

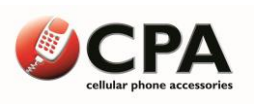